## Valley National Bank®

## Welcome to Valley National Bank

As the Health Savings Account administrator for **Kanes Furniture**, we at VNB take great pride in providing superior service and we look forward to working with you.

To complete your HSA enrollment, you can click on the link below or copy and paste it into your Internet browser:

https://valleynationalbankconsumer.lh1ondemand.com/Login.aspx?sec=UAB-KF

## Select → Get Started

| _ogin                                                           |                                      |                                                                                                    |
|-----------------------------------------------------------------|--------------------------------------|----------------------------------------------------------------------------------------------------|
| Existing User?<br>Login to your account<br>Username<br>Password | Forgot Username?<br>Forgot Password? | Setting up a New Account?<br>It's easy to apply for a new account. Click 'Get Started' below to<br>begin. |

You will then be prompted to create your HSA account. Continue to follow the steps until you have finished the enrollment completely.

During enrollment, you can add your bank account information to the Health Savings Portal. This will allow you to send funds electronically to/from your personal checking or savings account for a one-time or recurring HSA contribution or direct deposit reimbursement to/from your Health Savings Account. Once you have added your bank account information, you will be required to confirm the account is legitimate through a 'micro-deposit' authentication process. The micro-deposit will be a credit/debit of a small dollar amount made in to and out of your personal bank account. This additional security step protects you, the account holder, and verifies the bank account designated is accurate.

We are pleased to have the opportunity to administer your Health Savings Account and look forward to serving you. If you have any questions or need assistance completing the enrollment, please contact our Customer Care Center at (800) 522-4100 or email us at myhsa@valleynationalbank.com.

Sincerely,

Tiffany Colucci SVP, Treasury Management Operations Manager Valley National Bank